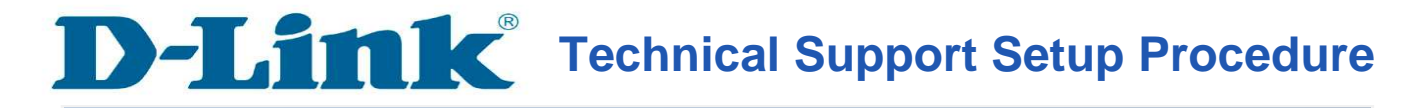

## How to Change the Wireless Channel on the DVG-N5402SP

**Step 1:** Open a web browser such as Internet Explorer, Mozilla Firefox, Safari and etc. On the Address bar type in the LAN IP Address of the DVG-N5402SP which is **192.168.0.1** and then press on the Enter key on your keyboard.

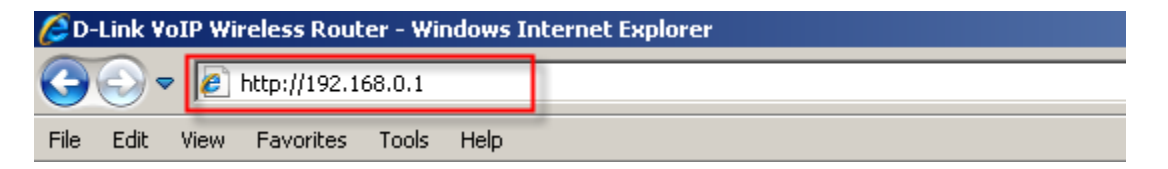

**Step 2:** A login screen will appear, type in the User Name as "**admin**" and the Password as "**password**" all in lower case and then click on the **Log In** button.

| LOGIN                                    |  |
|------------------------------------------|--|
| Welcome to DVG-N5402SP Web Management    |  |
|                                          |  |
| Username : admin                         |  |
| Password :                               |  |
| Remember my login info. on this computer |  |
| Login                                    |  |

**Step 3:** Click on the **SETUP** tab and then select on **Wireless Setup** button on the left hand side. Under the **WIRELESS SETTINGS – WIRELESS BASIC** section, click on the **Wireless Basic** button.

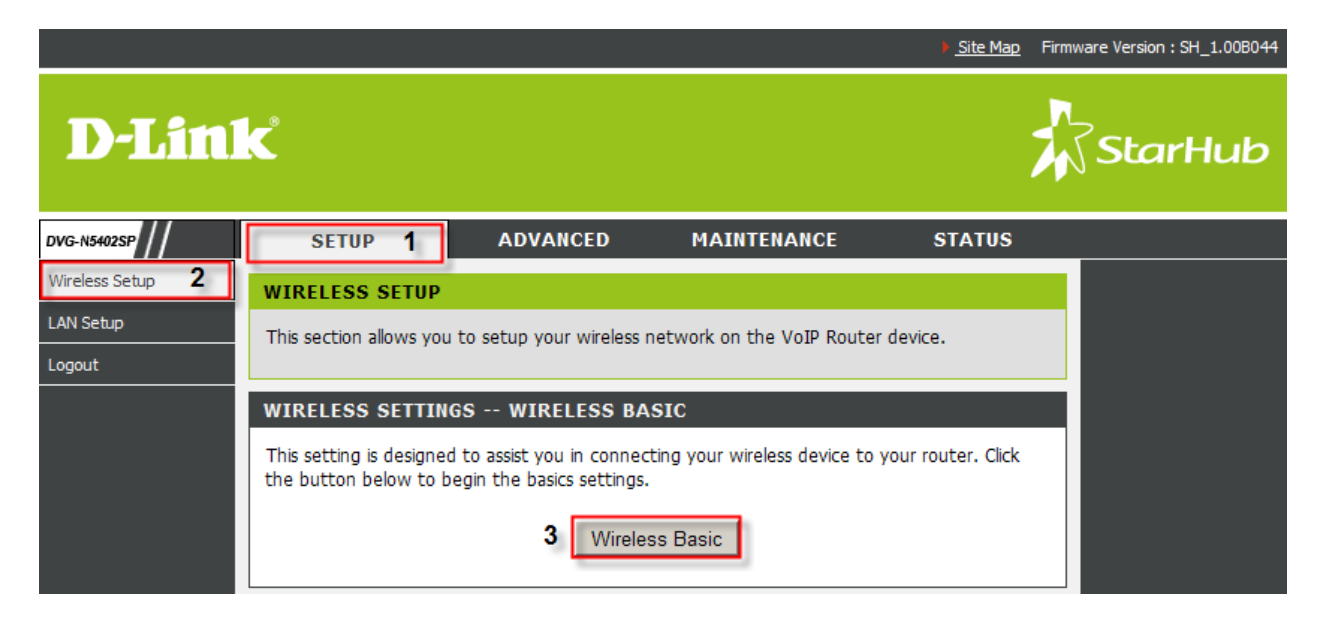

**Step 4:** Under the **WIRELESS NETWORK SETTINGS** section, select the desired channel under the drop down menu for **Wireless Channel**.

| WIRELESS NETWORK SETTINGS                                      |                                                                                                    |
|----------------------------------------------------------------|----------------------------------------------------------------------------------------------------|
| Enable Wireless LAN Interface                                  |                                                                                                    |
| Wireless Network Name (SSID) :                                 | DVG-N5402SP-fc445f                                                                                                    |
| Visibility Status :                                            | ⊙ Visible C Invisible                                                                                                    |
| Country :                                                      | Singapore                                                                                                    |
| 802.11 Mode :                                                  | Mixed 802.11b/g/n 💌                                                                                                    |
| Band Width :                                                   | 20M 💌                                                                                                    |
| Wireless Channel :                                             | Auto Scan(recommended)                                                                                                    |
| User Isolation :                                               | 2.412GHz - CH1                                                                                                    |
| Please take note of your SSID as you will need devices and PC. | 2.417GH2 - CH2<br>2.422GHz - CH3<br>2.427GHz - CH4<br>2.432GHz - CH5<br>2.437GHz - CH6<br>2.442GHz - CH7<br>2.447GHz - CH8<br>2.452GHz - CH9<br>2.452GHz - CH9 |
|                                                                | 2.457GHz - CH10<br>2.462GHz - CH11<br>2.467GHz - CH12                                                                                                    |
| Copyright © 2005-                                              | 2.472GHz - CH12<br>2.472GHz - CH13<br>2.117 LI-LINK Systems, Inc.                                                                                              |

**Step 5:** Click on the **Apply** button to save the settings.

| Please take note of your SSID as you will need to duplicate the same settings to your wireless devices and PC. |
|----------------------------------------------------------------------------------------------------|
| Apply Cancel                                                                                                   |